# Iniciar cálculo de ACS

Haga doble click en **Archivo** del **menú principal** y a continuación Haga doble click en **Nuevo**.

Asígnele un nombre al cálculo que va a efectuar. Posteriormente podrá recuperar ese cálculo Haga doble click en **Abrir**.

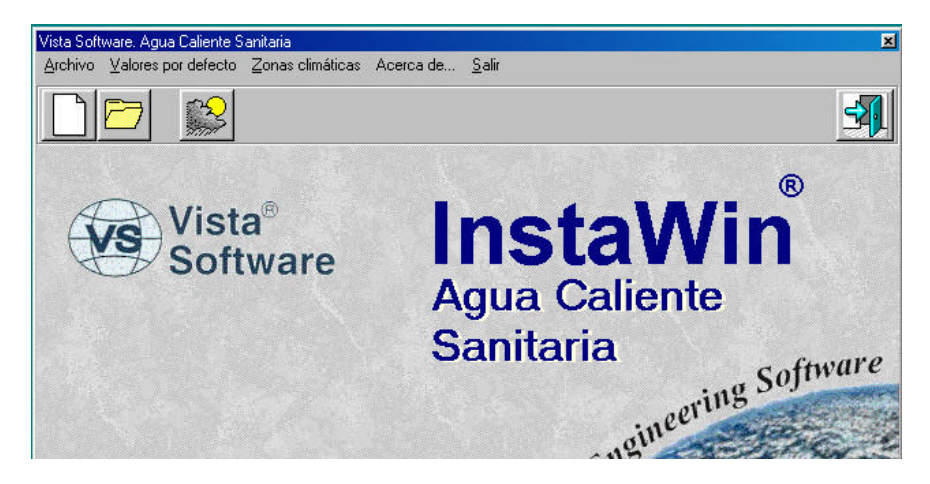

ACS01

### Valores por defecto

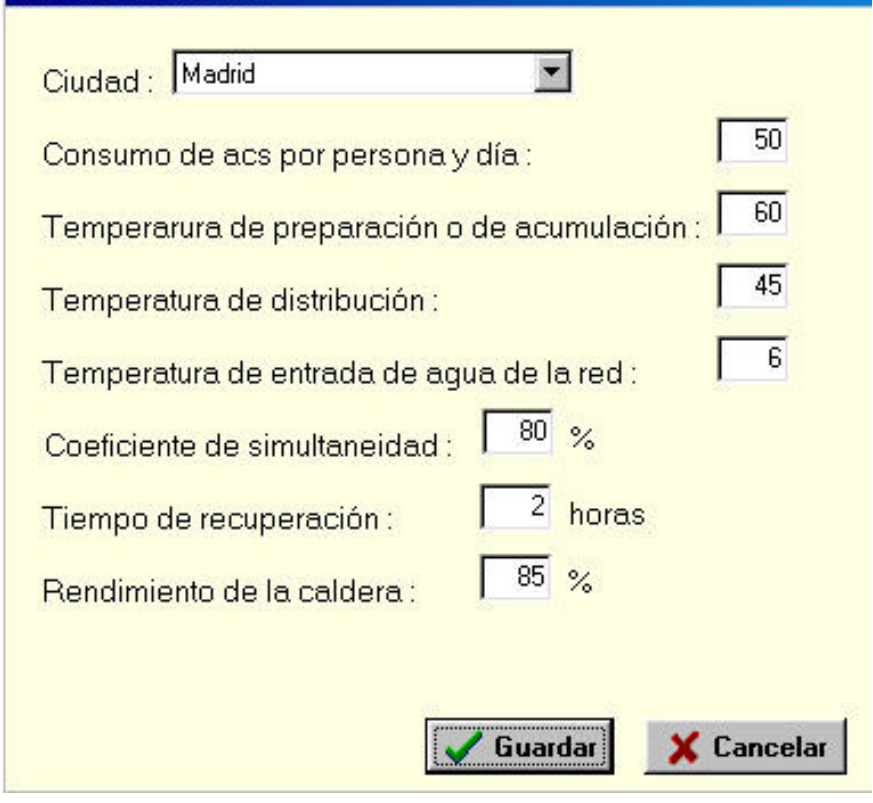

### ACS02

En Valores por defecto puede entrar los datos más usuales tales como Ciudad – que le determina la temperatura del suelo en invierno- consumo por persona y día, temperatura de preparación, temperatura de distribución de agua en la red, coeficiente de simultaneidad –probabilidad de que un número determinado de usuarios utilicen el agua caliente sanitaria a la vez- y tiempo de recuperación. Para ilustrar el funcionamiento del programa suponga que desea calcular un Acumulador de Agua Caliente Sanitaria (ACS) para una residencia de 56 personas, con un *consumo de agua caliente sanitaria* de 50 litros por persona y día. Suponga también que la *temperatura de preparación* será de 60 °C y la *temperatura de distribución* de 45 °C.

| Proyecto ACS                                      |  |  |
|---------------------------------------------------|--|--|
| ACS                                               |  |  |
| Cálculo del acumulador de agua caliente sanitaria |  |  |
| Numero de personas                                |  |  |
| Consumo de acs por persona y día 50               |  |  |
| Temperarura de preparación o de acumulación 🛛 🚺 🚳 |  |  |
| Temperatura de distribución                       |  |  |
| Temperatura de entrada de agua de la red          |  |  |
| Coeficiente de simultaneidad                      |  |  |
| Tiempo de recuperación                            |  |  |
| Rendimiento de la caldera 85 %                    |  |  |
| Capacidad del depósito: 1517 litros               |  |  |
| Potencia del generador: 48176 Kcal/h              |  |  |

### ACS03

Introduzca también la *Temperatura de entrada del agua de la red*, que coincide con la del suelo en invierno. Para consultar este dato – u obtenerlo- vaya a **Zonas climáticas** y seleccione su *ciudad*.

Entre a continuación el *Coeficiente de simultaneidad* por ejemplo 75%, el *Tiempo de recuperación* es decir el tiempo que tardará el generador en calentar el agua y finalmente el *Rendimiento de la caldera* pe. 85% para calcular la *Potencia del generador*.

### Haga doble click en Calcular.

Vea los resultados

Necesitará por tanto un acumulador de 1500 litros y una caldera de 50.000 Kcal/h .

# **Zonas Climáticas**

En el menú principal Haga doble click en Zonas Climáticas. A continuación puede Usted dar de alta (**Nuevo**), baja (**Borrar**) o modificar (**Editar**) datos. La Zona Climática le predetermina la temperatura del suelo que lógicamente durante Usted modificar durante la ejecución del programa.

# Produccion de agua caliente sanitaria mediante paneles solares

Seleccione en el menu Archivo, Nuevo, Nombre del Proyecto y a continuación ACS por Energía Solar.

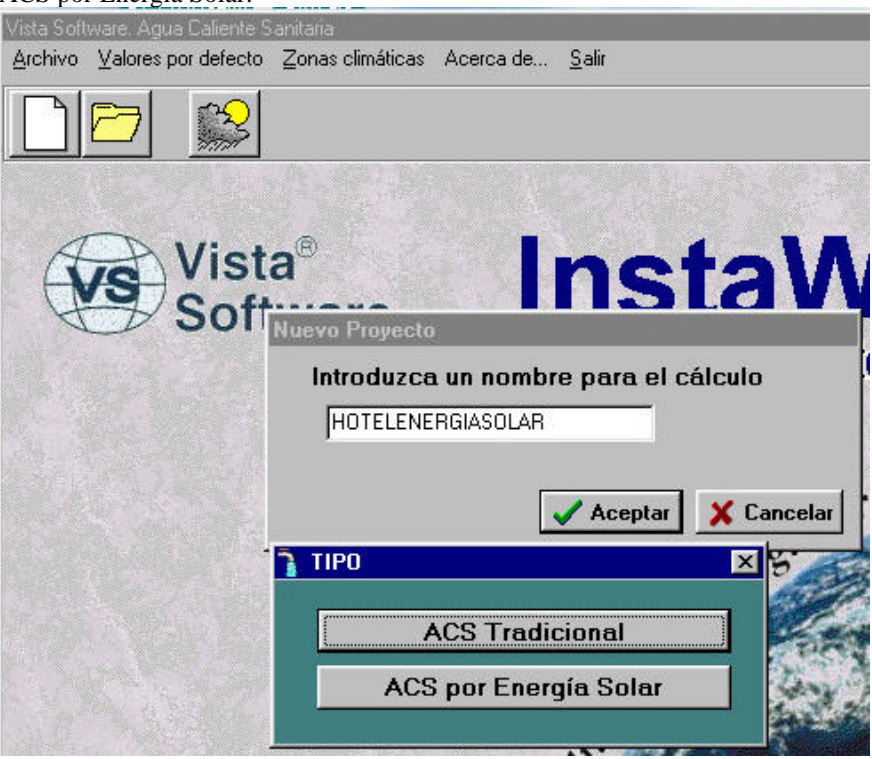

ACS040

introduzca ahora la altura de los paneles, distancia entre la primera fila de obstáculos y si el uso es para invierno verano o todo el año.

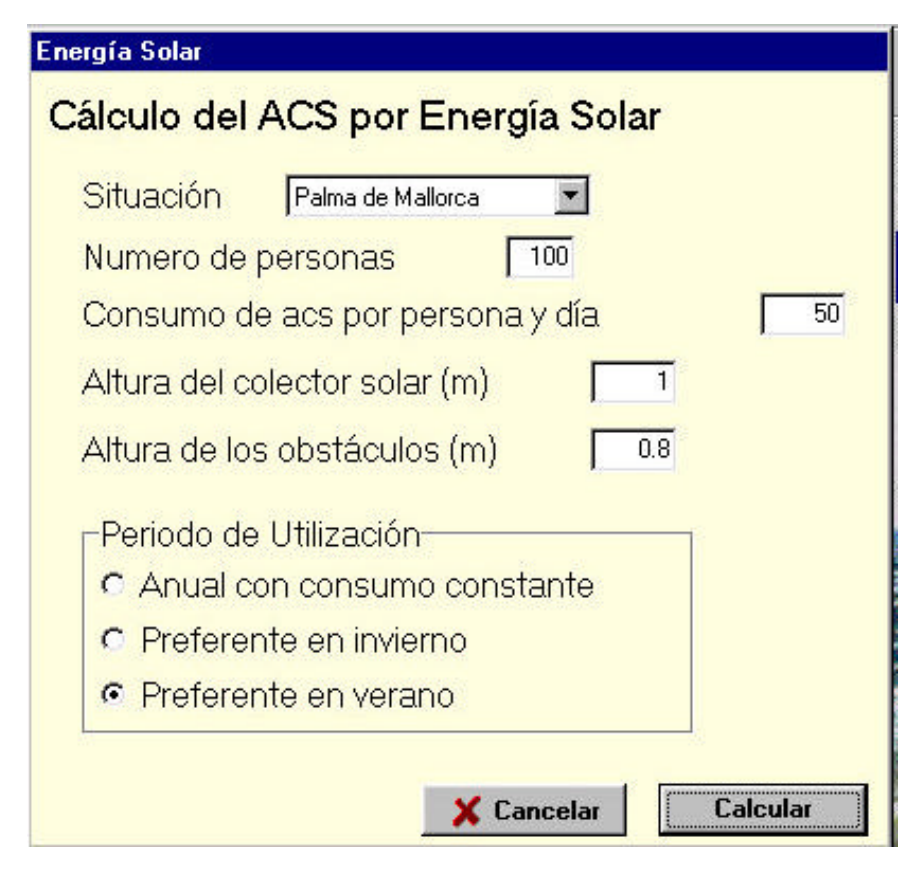

ACS041

El resultado es el área de colectores, el volumen del depósito, la inclinación de los colectores, la separación entre filas y la separación entre los obstáculos ( por ejemplo una barandilla o pared ) y la primera fila de colectores.

| Cálculo del acumulador de agua caliente sanitaria |                                                                  |
|---------------------------------------------------|------------------------------------------------------------------|
| Consumo diario: 5000 Litros                       | Inclinación Colectores: 29.58 º                                  |
| Vol. del depósito de ACS                          | Area de los colectores                                           |
| Volumen máximo: 5000 Litros                       | Area máxima: 100 m²                                              |
| Volumen mínimo: 4000 Litros                       | Area mínima: 62.5 m²                                             |
| Volumen propuesto: 5000 Litros                    | Area propuesta: 100 m²                                           |
| Separación entre filas de<br>colectores           | Distancia entre la primera fila d<br>colectores y los obstáculos |
| Separación: 1.72 m                                | Separación: 1.39 m                                               |

ACS042

# GLOSARIO

## Tiempo de recuperación

tiempo que tardará el generador en calentar el agua

## Temperatura de distribución

es la temperatura del agua para el consumo.

## Temperatura de preparación

Es la temperatura de acumulación, es decir la temperatura del agua en el acumulador

# ACS

Agua Caliente Sanitaria